TapeTrack Documentation - https://rtfm.tapetrack.com/

## Stock Control

## Overview

Stock control enables you to enter volumes into TapeTrack without barcodes, to manage current stock levels and track history of new stock usage.

## **Adding Stock Assignment Rules**

Select, from the main menu, Administration - Stock Control to open the stock control window.

Right click and select properties, or double click, on the first available stock control ID.

In the Stock Properties window:

- Description
  - $\circ\,$  Insert a descriptive name for the stock control rule, e.g. for all US customers and LTO4 tapes US LTO 4
- Filters
  - $\,\circ\,$  Add filter to select Customer ID/s that will use this rule. e.g. For all US customers  ${\rm US}^*$

From: https://rtfm.tapetrack.com/ - **TapeTrack Documentation** 

Permanent link: https://rtfm.tapetrack.com/master/admin\_stock\_control?rev=1500565938

Last update: 2025/01/21 22:07

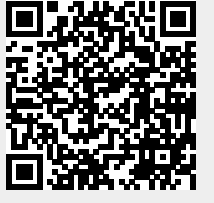